## A User is not receiving SMS notifications [Classic]

There can be a number of reasons why a User is not receiving SMS notifications. This article is relevant to Users who have never received User SMS notifications and to Users who were receiving them but suddenly are no longer receiving them.

# In this article: Check that SMS notifications are enabled and that your mobile number is correct in your profile Check the User notification settings Make sure you have SMS credits available Check the SMS log Send yourself a test SMS to see if it is received

Check that SMS notifications are enabled and that your mobile number is correct in your profile

- 1. Select your profile picture or initials in the top right-hand corner  $\rightarrow$  Profile settings  $\rightarrow$  **SMS notifications**.
- 2. Ensure that **Receive User notifications via SMS** is toggled **ON**.

| <sup>ନ୍</sup> ୟ Users                                          | SMS notifications                    |                                                            |                                                                                  |  |  |
|----------------------------------------------------------------|--------------------------------------|------------------------------------------------------------|----------------------------------------------------------------------------------|--|--|
| A Profile: John Smith                                          | Receive User notifications via SMS ① |                                                            |                                                                                  |  |  |
| Personal details<br>Calendar connection<br>Email notifications | Country code                         | United States (+1) V<br>Select your country code           | (i) Please note: SMS notifications are currently available in ScheduleOnce only. |  |  |
| SMS notifications                                              | Mobile number                        | Include area code or any other prefix                      |                                                                                  |  |  |
| Date and time<br>Password                                      |                                      | Your mobile number including area code or any other prefix |                                                                                  |  |  |
| Authentication<br>ScheduleOnce                                 | Save Discard                         | 1                                                          |                                                                                  |  |  |

Figure 3: SMS notifications section

3. Ensure that the number entered in the **Mobile numbe**r field is correct. Additionally, ensure that the number entered is a mobile number and not a landline number.

Learn more about the SMS notifications section

#### Check the User notification settings

In order to receive notifications about bookings made on a specific Booking page, the User must either be the Owner or an Editor of the Booking page. Learn more about adding Editors to a Booking page

- Hover over the lefthand menu and go to the Booking pages icon → Booking pages → your Booking page → User notifications.
- 2. Ensure that SMS notifications are enabled for the Notification scenarios each User should receive SMS notifications for.

# **SinceHub** Help Article

| User notifications                               |            |      |             |     |                                             |  |
|--------------------------------------------------|------------|------|-------------|-----|---------------------------------------------|--|
| The account has 25 SMS credits. Buy more credits |            |      |             |     |                                             |  |
|                                                  | Booking ow | vner | Sarah Jones | 5   | All users with Editor<br>privileges will be |  |
| Notification scenario                            | Email      | SMS  | Email       | SMS | added to this table.<br>Grant a user Editor |  |
| ✓ Automatic booking                              |            |      |             |     | privileges                                  |  |
| Booking made by Customer (1) Default             | V          |      |             |     |                                             |  |

Figure 2: User notifications section

#### Learn more about the User notifications section

### Make sure you have SMS credits available

Select your profile picture or initials in the top right-hand corner → Profile settings → Billing → Licenses. You can see the number of remaining SMS credits in the SMS box (Figure 1).

| ධ Start                                              | <≡ | Billing                                                        |
|------------------------------------------------------|----|----------------------------------------------------------------|
| 원 Users<br>옷 Profile: Jane Doe                       | ~  | Products<br>Subscription                                       |
| ② Settings<br>Billing<br>Products<br>Payment methods | ^  | Schedule Icenses assigned Add licenses                         |
| Notifications<br>Transactions                        | ~  | Invite BETA<br>Unlimited access in beta<br>What is InviteOnce? |
| Compliance                                           | ~  | Add-ons    Add-ons                                             |

Figure 1: SMS credits

# **SinceHub** Help Article

If your SMS credit balance is zero, click the Add credits button to purchase more SMS credits.

Learn more about SMS pricing and purchasing SMS credits

## Check the SMS log

- 1. Go to your OnceHub Account.
- Select your profile picture or initials in the top right-hand corner → Profile settings → Billing → Licenses → SMS → View SMS log.
- 3. Check the status of the SMS. Learn more about SMS delivery statuses
- 4. If the SMS shows a status of Delivered but the User did not receive it, check that the User's mobile number is correct.

#### Learn more about the SMS log

## Send yourself a test SMS to see if it is received

- 1. Go to the relevant Booking page Overview section.
- 2. In the Share & Publish section, use the Public link to make a test booking.
- 3. Open the SMS log and check the status of the SMS.

If the SMS shows a status of Delivered but the User did not receive it, check that the User's mobile number is correct.

If the SMS is not Delivered, or an SMS is not sent, you can:

- Check that SMS notifications are enabled in your Profile.
- Check the User notification settings.
- Make sure that you have SMS credits available.